# FEN BİLİMLERİ ENSTİTÜSÜ 2022 – 2023 ÖĞRETİM YILI GÜZ YARIYILI ONLINE KESİN KAYIT İŞLEMLERİ REHBERİ

Sevgili öğrenci adayımız;

Öncelikle Sakarya Üniversitesi ailesine hoş geldiniz.

Kesin kayıt işlemleri **ONLINE** olarak gerçekleştirilecektir. **"Online Kesin Kayıt"** işlemleriniz için düzenlenen **Online Kesin Kayıt İşlemleri Rehberini** dikkatlice okuyarak kayıt işleminizi gerçekleştirebilirsiniz.

İlan edilen listelere göre kayıt hakkı kazanan adayların ebasvuru.sabis.sakarya.edu.tr adresinden kesin kayıt belge yükleme işlemlerini gerçekleştirmeleri gerekmektedir. II. Öğretim Tezsiz Yüksek Lisans, Uzaktan Eğitim Tezsiz Yüksek Lisans programlarına kayıt yaptıracak adayların <u>katkı payını ödedikten sonra</u> kesin kayıt için belge yükleme işlemini yapmaları gerekmektedir. İlgili tarih aralığı dışında Kesin Kayıt Başvuruları için <u>kesinlikle işlem yapılamayacaktır.</u>

Online Kesin Kayıt Başvurularının **Mobil Cihazlardan yapılmaması** sadece <u>bilgisayar üzerinden yapılması</u> problem yaşanmaması adına önem arz etmektedir.

"Online Kayıt Sistemi" ne yanlış/eksik/geçersiz/hileli evrak yüklenmesinden dolayı doğacak olan her türlü mali ve yasal sorumluluk öğrencilere aittir. Üniversite bu konuda sorumlu tutulamaz. Bu uygulamada işlenen kişisel verileriniz, hiçbir amaçla üçüncü taraflara (kişi, kurum ve kuruluşlara) aktarılmamaktadır. Bu verileri kullanacak olan yalnızca Sakarya Üniversitesi'dir. Kişisel verileriniz TC Kişisel Verileri Koruma Yasası uyarınca korunmaktadır. Bu kapsamda başvuru sonuçları TC kimlik Numarası ve İsim "11\*\*\*\*\*\*11" ve "AB\*\*\*\*\* AB\*\*\*\*\*" şeklinde açıklanacaktır.

Belirtilen tarih aralığında yapacağınız **Kesin Kayıt Başvurunuz** ve **Kayıt Durumunuzu** <u>öncelikle</u> "Online Kesin Kayıt" ekranından ve ön kayıtta belirttiğiniz e-posta adresinden takip etmeniz önemle rica olunur. Bu süreçte göstermiş olduğunuz anlayış için teşekkür ederiz.

FEN BİLİMLERİ ENSTİTÜSÜ MÜDÜRLÜĞÜ

## ONLINE BELGE YÜKLEME VE KESİN KAYIT TAKVİMİ

| Kesin Kayıt Asil Liste Belge Yükleme Tarihi                                                | 26 Ağustos 2022 Saat 18.00 – 02.09.2022 Saat: 14.00'e       |
|--------------------------------------------------------------------------------------------|-------------------------------------------------------------|
| (Sadece Asil listede yer alan adaylar için)                                                | kadar                                                       |
| Enstitü Belge Kontrolü ve Kayıt Onaylama Tarihi                                            | 31 Ağustos – 02 Eylül 2022Saat: 14.00'e kadar               |
| Yedek Öğrenci İlanı                                                                        | 02 Eylül 2022 Saat 17:30                                    |
| I. Yedek Öğrenci Belge Yükleme Tarihi<br>(Sadece I. Yedek listede yer alan adaylar için)   | 02.09.2022 saat 17.30 – 06.09.2022 Saat: 14.00'e kadar      |
| I. Yedek Liste Kayıt Başvuruları Enstitü Belge Kontrolü ve Kayıt Onaylama Tarihi           | 05-06 Eylül 2022 Saat: 16:00'ya kadar                       |
| II. Yedek Öğrenci İlanı                                                                    | 06 Eylül 2022 Saat 17:30                                    |
| II. Yedek Öğrenci Belge Yükleme Tarihi<br>(Sadece II. Yedek listede yer alan adaylar için) | 06 Eylül 2022 Saat 17.30 – 07 Eylül 2022 Saat 14.00'e kadar |
| II. Yedek Liste Kayıt Başvuruları Enstitü Belge Kontrolü ve Kayıt Onaylama Tarihi          | 07.Eylül 2022 Saat 17:00'ye kadar                           |
| Derse Yazılma (www.sabis.sakarya.edu.tr)                                                   | 26-27-28 Eylül 2022                                         |
| Güz Yarıyılı Öğretime Başlama                                                              | 03.10.2022                                                  |
| Bilimsel Hazırlık Derslerine Yazılma                                                       | 03-04 Ekim 2022                                             |

| ONLINE                                                                                                    | E KESİN KAYIT İÇİN SİSTEME YÜKLENMESİ GEREK                                                                                                    | EN BELGELER                                                                                                    |
|----------------------------------------------------------------------------------------------------|----------------------------------------------------------------------------------------------------|----------------------------------------------------------------------------------------------------|
| TEZSİZ YÜKSEK LİSANS                                                                                                    | TEZLİ YÜKSEK LİSANS                                                                                                    | DOKTORA                                                                                                    |
| <ol> <li>Mezuniyet Belgesi (Diploma/Çıkış<br/>Belgesi veya E-Devletten alınan<br/>mezun belgesi)</li> <li>Denklik Belgesi (bir alt eğitimini<br/>yurtdışında tamamlayan adaylar)</li> <li>Not Durum Belgesi (E-Devletten<br/>alınan belge veya mezun olunan<br/>üniversiteden onaylı belge)</li> <li>Nüfus Cüzdanı.</li> </ol> | <ol> <li>ALES belgesi</li> <li>Mezuniyet Belgesi (Diploma/Çıkış Belgesi veya<br/>E-Devletten alınan mezun belgesi)</li> <li>Denklik Belgesi (bir alt eğitimini yurtdışında<br/>tamamlayan adaylar)</li> <li>Not Durum Belgesi (E-Devletten alınan belge<br/>veya mezun olunan üniversiteden onaylı<br/>belge)</li> <li>Dil puanı isteyen Tezli Yüksek Lisans<br/>programları için Üniversitelerarası Kurul<br/>tarafından kabul edilen Yabancı Dil Belgesi</li> <li>Nüfus Cüzdanı.</li> </ol> | <ol> <li>ALES belgesi</li> <li>Mezuniyet Belgesi (Diploma/Çıkış Belgesi<br/>veya E-Devletten alınan mezun belgesi)</li> <li>Denklik Belgesi (bir alt eğitimini<br/>yurtdışında tamamlayan adaylar)</li> <li>Not Durum Belgesi (E-Devletten alınan<br/>belge veya mezun olunan üniversiteden<br/>onaylı belge)</li> <li>Üniversitelerarası Kurul tarafından kabul<br/>edilen Yabancı Dil Belgesi,</li> <li>Özgeçmiş</li> <li>Nüfus Cüzdanı.</li> </ol> |

| 2022- 2023 ÖĞRETİM Y<br>TEZLİ -TEZSİZ YÜKSEK LİSANS ve<br>KATKI PAYI / ÖĞRENİM ÜC | (ILI GÜZ YAR<br>DOKTORA P<br>CRETİ TABLO                                | riyil<br>Roc<br>Su | I<br>GRAMLA<br>(TL) | RI                                                                                                 |                               |               |           |           |
|-----------------------------------------------------------------------------------|-------------------------------------------------------------------------|--------------------|---------------------|----------------------------------------------------------------------------------------------------|-------------------------------|---------------|-----------|-----------|
| ÖĞRETİM TÜRÜ                                                                      |                                                                         |                    |                     | ÖĞI                                                                                                | RENİM                         | ÜCRETLERİ     |           |           |
|                                                                                   | İlk 4 Yarıyıl 5. ve 6. Yarıyıl                                          |                    |                     |                                                                                                    |                               |               |           |           |
| TEZLİ I. ÖĞRETİM YÜKSEK LİSANS                                                    | Katkı Payı ve Öğrenim<br>Ücreti Alınmamaktadır<br>Ücreti Alınmamaktadır |                    |                     | Karına istin<br>etleri ve Kat                                                                      | aden İlgi<br>kı Payları       |               |           |           |
|                                                                                   | İlk 8 Yarıyı                                                            | I                  |                     |                                                                                                    | 9., 10                        | ., 11. ve 12. | Yarıyıl   |           |
| DOKTORA                                                                           | Katkı Payı ve Öğrenim<br>Ücreti Alınmamaktadır.                         |                    |                     | Cumhurbaşkanlığı Karına istinaden İlgi<br>Yılın Öğrenim Ücretleri ve Katkı Payları<br>ödenmelidir. |                               |               |           |           |
|                                                                                   | 1. yarıyıl                                                              | 2.y                | yarıyıl 3.y         |                                                                                                    | arıyıl                        | 4.yarıyıl     | 5.yarıyıl | 6.yarıyıl |
| TEZLİ II. ÖĞRETİM YÜKSEK LİSANS                                                   | 6000 TL                                                                 | 60                 | 000 TL 150          |                                                                                                    | 0 TL                          | 1500 TL       | 1500 TL   | 1500 TL   |
|                                                                                   | I. Yarıyıl                                                              |                    | II. Yarıyıl         |                                                                                                    | III. Yarıyıl                  |               |           |           |
| TEZSİZ YL II. ÖĞRETİM VE UZAKTAN EĞITİM                                           | 5000 TL                                                                 |                    | 5000 TL             |                                                                                                    | 2.000 TL + Ders Başına:500 TL |               |           |           |
|                                                                                   |                                                                         |                    |                     |                                                                                                    | ( I                           | Ders x 500    | TL)       |           |

AKBANK ŞUBELERİNE TC. KİMLİK NUMARASI ile veya AKBANK Mobil Bankacılık ve AKBANK İnternet Bankacılığından; Akbank İnternet şubesi – Ödemeler - Fatura ve Kurum ödemeler – Yeni ödeme yap-Kurum ödemeleri- Eğitim Ödemeleri- Sakarya Üniversitesi Katkı Payı ve Öğrenim Ücreti Ödemeleri işlem basamaklarını takip ederek, T.C. Kimlik numarası ile yatırılması gerekmektedir.

## KESİN KAYIT İŞLEMİNİ TAMAMLAYAN ÖĞRENCİLERİN SEVK TEHİR TALEPLERİ

Enstitümüzde sevk tehiri işlemleri öğrencilerin müracaatı üzerine yapılmakta olup, kesin kayıt işleminizi tamamladıktan sonra sevk tehiri talebinde bulunabilirsiniz.

Sevk Tehiri talebiniz için 03.10.2022 tarihinden itibaren <u>Askerlik İşlemleri Başvuru Formunu (Formu indirmek için ctrl+sol tuş ile tıklayınız)</u>(imzalı) doldurarak **fbe@sakarya.edu.tr** elektronik posta adresine göndermeniz gerekmektedir.

Bu işlemi gerçekleştiren öğrencilerin sevk tehirleri öğrenim süresince Tezsiz Yüksek Lisans için: 1,5 yıl, Tezli Yüksek Lisans için: 3 yıl, Doktora için: 6 yıl Enstitü tarafından yapılır.

Not: Formla müracaat etmeyen öğrencilerin sevk tehirleri gerçekleşmez.

# ONLINE KESİN KAYIT İŞLEM ADIMLARI

# 1. Adım Kesin Kayıt Başvuru İşleminin Başlatılması

Ön Başvuru sonuçlarına göre öncelikle kayıt hakkı kazanan ASİL LİSTE ilan edilecek asil liste kayıtları sonrasında kontenjanın dolmaması durumunda II. YEDEK LİSTE, I. Yedek kayıtları sonrasında kontenjanın dolmaması durumunda II. YEDEK LİSTE ilan edilecektir.

Asil Listede yer alan ve kayıt yaptırmak isteyen adayların 26 Ağustos 2022 Saat 18.00 – 02.09.2022 Saat: 14.00'e kadar,

I. yedek listede yer alan ve kayıt yaptırmak isteyen adayların 02.09.2022 saat 17.30 – 06.09.2022 Saat: 14.00'e kadar,

II. yedek listede yer alan ve kayıt yaptırmak isteyen adayların 06 Eylül 2022 Saat 17.30 – 07 Eylül 2022 Saat 14.00'e kadar istenen belgeleri sisteme yüklemeleri gerekmektedir.

İlan edilen II. yedek listeye göre kalan boş kontenjandan daha fazla kayıt talebi olması durumunda, kayıt hakkı kazanamayan adayların ön başvuru sırasında beyan edilen e-mail adresine bilgilendirme gönderilecektir.

İlan edilen listelere göre kayıt hakkı kazanmanız durumunda belirtilen takvim doğrultusunda Kesin Kayıt Başvurusunu ebasvuru.sabis.sakarya.edu.tr adresinden Resim 1'de görüldüğü gibi başlatmanız gerekmektedir.

#### Resim 1:

| = 🕲   SABİS   Index - LİS/               | ANSÜSTÜ ÖN BAŞVURU EKRANI                                                                          |
|------------------------------------------|----------------------------------------------------------------------------------------------------|
| 🖀 SABİS                                  |                                                                                                    |
| 🖋 ENSTİTÜ ÖN KAYIT FORMU                 |                                                                                                    |
| ≓ TERCİH YAP                             |                                                                                                    |
| → SORUN BILDIR                           |                                                                                                    |
| 🛷 BILGILENDIRME METNI                    |                                                                                                    |
| 🛷 BAŞVURU ÜCRETİ DUYURUSU                |                                                                                                    |
| KATKI PAYI ve ÖĞRENİM<br>ÜCRETİ DUYURUSU |                                                                                                    |
| 🛗 BAŞVURU ve KESİN KAYIT<br>TAKVİMİ      | İlan edilen listelere göre kayıt hakkı kazanmanız durumunda belirtilen                             |
| 📥 KESİN KAYIT BAŞVURUSU 🔷                | takvim doğrultusunda "Kesin Kayıt Başvurusu" modülünü seçerek<br>işlemi başlatmanız gerekmektedir. |
|                                          |                                                                                                    |

Kesin Kayıt Başvuru modülü tıklandığında Resim 2'de görüldüğü gibi Kayıt Başvurusunda bulunabileceğiniz Tercihler (Asil Listeden) görünmektedir. Kayıt olmak istediğiniz programa "Belge Yükle" butonunu kullanarak kesin kayıt işlemini başlatmanız gerekmektedir. Tezsiz programlar hariç iki lisansüstü programda kayıt hakkı kazanmanız durumunda sadece bir program için kesin kayıt yaptırabilirsiniz.

## Resim 2:

| = 🔄 SABIS   Index - LİSAN                | ISÜSTÜ ÖN B <i>i</i> | AŞVURU EKI    | RANI                                  |                   |               |                       | 1                                                                                                    |                                                                                  | güvenli çıkış                                            | 0                |
|------------------------------------------|----------------------|---------------|---------------------------------------|-------------------|---------------|-----------------------|----------------------------------------------------------------------------------------------------|----------------------------------------------------------------------------------|----------------------------------------------------------|------------------|
| f SABİS                                  | 🖹 Kayıt Ba           | şvurusunda    | a Bulunabileceğiniz Tercihle          | r ( ASİL LİSTE    | DEN )         |                       |                                                                                                    |                                                                                  |                                                          |                  |
| 🖋 ENSTİTÜ ÖN KAYIT FORMU                 |                      |               |                                       |                   |               |                       |                                                                                                    |                                                                                  |                                                          |                  |
| ≓ TERCIH YAP                             |                      |               |                                       |                   |               |                       |                                                                                                    |                                                                                  |                                                          |                  |
| SORUN BILDIR                             |                      |               |                                       | _                 |               |                       |                                                                                                    |                                                                                  |                                                          |                  |
| 🔗 BİLGİLENDİRME METNİ                    | TC Kimlik<br>No      | Yıl-<br>Dönem | Program Adı                           | Başvuru<br>Seviye | Liste<br>Tipi | Başvuru Tarihi        | Kesin Kayıt Başvuru<br>Durumu                                                                        | Kesin Kayıt Başvuru<br>Tarihi                                                    | İşlem                                                    |                  |
| BAŞVURU ÜCRETİ DUYURUSU                  |                      | 2020 -<br>Güz | MAKİNE TASARIM VE İMALAT<br>PR. (YI.) | Yüksek<br>Lisans  | Kazandı       | 10.6.2019<br>12:06:48 | Başvuru Yapılmadı.                                                                                   | (                                                                                | Belge Yükle                                              | D                |
| KATKI PAYI ve ÖĞRENİM<br>ÜCRETİ DUYURUSU |                      | 2020 -        | ENERJÍ PR. (YL)                       | Yüksek            | Kazandı       | 10.6.2019             | Başvuru Yapılmadı.                                                                                   |                                                                                  | Belge Yükle                                              |                  |
| BAŞVURU ve KESİN KAYIT<br>TAKVİMİ        |                      | Güz           |                                       | Lisans            |               | 12:07:29              |                                                                                                    |                                                                                  |                                                          |                  |
| 🜢 KESİN KAYIT BAŞVURUSU 🛛 🔸              |                      |               |                                       |                   |               | İk<br>sa<br>ka<br>se  | i lisansüstü programda<br><b>dece bir program için</b><br>ıyıt olmak istediğiniz prog<br>çilmelidir. | kayıt hakkı kazanır<br>kesin kayıt yaptırabili<br>ramı belirleyerek <b>BEL</b> O | nanız durumun<br>irsiniz. Bunun i<br><b>GE YÜKLE</b> mod | da<br>çin<br>ülü |

# 2. Adım Belge Yükleme İşlemi

Resim 3'de görüldüğü gibi "Belge Yükle" butonu ile açılacak olan ekranda Kesin Kayıt Talebinde bulunduğunuz program ve Kesin Kayıt işleminiz için yüklenecek evraklar görünmektedir.

Gerekli evraklardan; Mezuniyet Belgesi en fazla 2 sayfa, Not Durum Belgesi en fazla 3 sayfa, Nüfus Cüzdanı en fazla 2 sayfa, ALES Belgesi en fazla 1 sayfa, Yabancı Dil Belgesi en fazla 1 sayfa (*Doktora programları ve puan belirten Yüksek Lisans programları*) ve Özgeçmiş en fazla 2 sayfa (*Doktora programları*) olacak şekilde sisteme yüklenebilmektedir. Her bir evrak için dosya boyutu 10 MB'ı aşmamalı ve dosya formatı PDF veya JPEG olmalıdır. Belge yükleme işlemi "Dosya Seç" butonu kullanılarak yapılmalıdır. "Dosya Seç" butonu ile eklediğiniz belgeler sisteme otomatik olarak yüklenmektedir.

## Resim 3:

| 🕘 🕄 SABIS 🕴 Index - LİSANSÜ                                                                                                    | İstü ön başvuru ekranı                                                                                                    |                                                                                                    |                                                                                                    | güvenli çıkış                                                                             |
|----------------------------------------------------------------------------------------------------|----------------------------------------------------------------------------------------------------|----------------------------------------------------------------------------------------------------|----------------------------------------------------------------------------------------------------|-------------------------------------------------------------------------------------------|
| KESİN KAYIT BAŞVURUSU                                                                                                    | Kesin Kayıt İsteği Başvuru Belge Yüklen                                                                                                    | ne ve Onay MAKİNE TASARI                                                                                                    | IM VE İMALAT PR. (YL)                                                                                                    | Kesin Kayıt Talebinde bulunduğunuz<br>programı göstermektedir.                            |
| UYARI: alanında belirtilen<br>bilgileri dikkate alarak<br>aşağıdaki modüllerden<br>"Belge Yükleme"<br>işleminizi tamamlayınız. | UYARI:<br>Belge yüklemek için dosyayı seçtikten sonra<br>Belgeleri teker teker yükleyiniz.<br>Yüklediğniz belgenin yerine yenisini yüklem<br>Ales Not Belgesine kazandığınız ve kayıt yap<br>programa yerleşti iseniz ve birden çok Ales s | Kaydet butonuna basınız. Yüklediği<br>ek isterseniz daha önce yüklediğiniz<br>tıracağınız programa yerleştiğiniz p<br>sınavına girdiyseniz bunlardan en yü | iniz dosyayı Önizleme butonuna basa<br>t belgeyi silmeniz gerekir.<br>Juana ait belgeyi yükleyiniz. Örneğin s<br>üksek olanına ait olan belgeyi yüklemı | rak kontrol edebilirsiniz.<br>sözel ve eşit ağırlık ile öğrenci alan bir<br>eniz gerekir. |
|                                                                                                    | Belge Tipi                                                                                                    | Ön iz<br>/ Silr                                                                                                    | tleme<br>ne Yüklemek için Belge Seç                                                                                                    |                                                                                           |
|                                                                                                    | *Mezuniyet Belgesi<br>Diploma/Çılış Belgesi veya E-Devletten alınan mezun belgesi                                                                                                    | Belirtilen belgeleri <b>"Dosya Şı</b><br>modüllerini kullanarak çözünür                                                                                    | eç" Dosya Seç Disya seçilmedi<br>lük                                                                                                    |                                                                                           |
|                                                                                                    | *Not Durum Belgesi<br>Her Porgram için Gerekildir                                                                                                    | ve maksimum boyut dikkate ala<br>yükleyiniz.                                                                                                    | Dosya Seç Dosya seçilmedi                                                                                                    |                                                                                           |
|                                                                                                    | *Nüfus Cüzdanı Fotokopisi<br>Ön ve Arka Yüzü Birlikte Gözükacek şekilde)                                                                                                    |                                                                                                    | Dosya Seç Dosya seçilmedi                                                                                                    |                                                                                           |
|                                                                                                    | *Ales Not Belgesi<br>Yerleştiğiniz Puan Türünü İçeren                                                                                                    |                                                                                                    | Dosya Seç Dosya seçilmedi                                                                                                    |                                                                                           |
|                                                                                                    |                                                                                                    |                                                                                                    |                                                                                                    |                                                                                           |

"Dosya Seç" butonundan yüklemiş olduğunuz evraklarınızı Resim 4'te görüldüğü gibi "Ön izleme" ve "Silme" butonları ile kontrol edebilir ve hatalı olan belgeyi silme işlemini yapabilirsiniz. Silme işlemi yapmanız durumunda "Dosya Seç" butonu aktif olacaktır. Yüklemiş olduğunuz tüm belgelerin doğruluğundan emin olduğunuz takdirde "Belge Yüklemeyi Tamamla ve Başvuru Yap" butonu kullanılarak başvuru işlemi tamamlanır.

#### Resim 4:

| = SABIS   Index - Lis       | ANSUSTU ON BAŞVURU ENRANI<br>Keçin Kavıt İsteği Başvuru Balge Vükleme ve Onav MAKİNE "                      | ASARIM VE                                                            | IMALAT PR (VI)                                                                                                    | GUVENLI ÇIKIŞ |
|-----------------------------|----------------------------------------------------------------------------------------------------|----------------------------------------------------------------------|----------------------------------------------------------------------------------------------------|---------------|
| 📥 KESİN KAYIT BAŞVURUSU 🛛 🖣 | Kesin kuya istegi buyyun beige rukeme ve ondy makarte                                                       |                                                                      |                                                                                                    |               |
|                             | Belge Tipi                                                                                                  | Ön izleme<br>/ Silme                                                 | Yüklemek için Belge Seç İşlem                                                                                             |               |
|                             | *Mezuniyet Belgesi<br>Diploma/Çikiş Selgesi veya E-Devletten alınan mezun belgesi<br><b>Önizleme butonu</b> | ;⊐ a <b>⊿</b> ∎<br>a <b>⊿</b>                                        | Yüklenen Belgeleri gerekli durumda<br>silme butonu                                                                        |               |
|                             | *Not Durum Belgesi<br>Her Porgram için Gerekildir                                                           | a <i>8</i><br>a <i>8</i>                                             | Dosya Seç Dosya seçilmedi                                                                                                 |               |
|                             | *Nüfus Cüzdanı Fotokopisi<br>On ve Arka Yüzü Birlike Gözükcek şekilde)                                      | a 0                                                                  | Açıklamada belirtilen en fazla evrak sayısını<br>yüklemeniz durumunda sisteme belgeler<br>otomatik olarak yüklenmektedir. |               |
|                             | * <mark>Ales Not Belgesi</mark><br>Yerleştiğiniz Puan Türünü İçeren                                         | ۹ 🖉                                                                  |                                                                                                    |               |
|                             | *Zorunlu Tüm Belgeler Yüklendikten Sonra Buton Aktifleşecektir.                                             | unlu tüm be<br>aamladıktan<br>MAMLA VE I<br>erek evral<br>amlayınız. | Igelerin yükleme işlemini<br>sonra "BELGE YÜKLEMEYİ<br>SAŞVURU YAP" modülünü<br>: yükleme işleminizi                      | laşvuru Yap   |

# 3. Adım Kesin Kayıt Başvuru Tebligatı Onaylama İşlemi

Kayıt talebinde bulunduğunuz programı kontrol ederek **Resim 5**'te görünen tebligatı dikkatlice okuyarak **"Okudum, kabul ediyorum"** butonu işaretlenerek **"Onayla ve Kaydet"** butonu tıklanarak **"Kesin Kayıt Başvuru"** işlemi tamamlanır.

#### **Resim 5:**

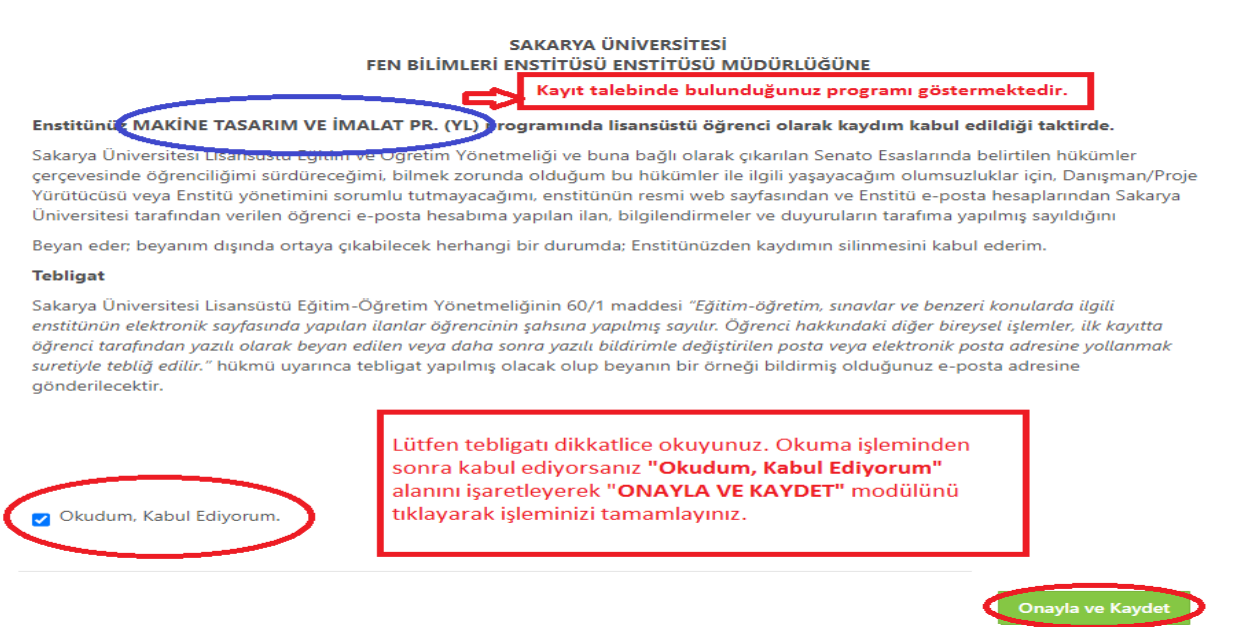

# 4. Adım Aday Öğrenci Kesin Kayıt Başvuru Durumu ve Süreç Takibi Aşaması

4/a Dosya Yükleme Bekleniyor: Kesin kayıt başvuru işleminizi tamamlandıktan sonra enstitü yetkili personelleri tarafından ilanda belirtilen koşullara göre sisteme yüklemiş olduğunuz belgeler kontrol edilecek ve sistem üzerinden kesin kayıt durumunuz ile ilgili Resim 6'da görüldüğü gibi Dosya Yükleme Bekleniyor/Değerlendirme Sürecinde/Reddedildi/Kabul Edildi bilgilendirmesi "Online Kesin Kayıt" sisteminden yapılacaktır. Enstitü tarafından kayıt durumunuz ile ilgili yapılacak bilgilendirmelerin düzenli olarak sistemden takip edilmesi gerekmektedir. Başvuru işleminiz tamamlandıktan sonra Belge Silme, Ekleme işlemi sistemden yapılamamaktadır.

Enstitümüz tarafından yapılan kontrollerde eksik/hatalı evrakınız varsa sistemde durumunuz **Resim 6'da** görüldüğü gibi **"Dosya Yükleme Bekleniyor"** olarak görünmektedir. İvedilikle doğru belgeyi yükleyerek başvuru işleminizi tamamlamanız gerekmektedir.

#### Resim 6:

|                                                                                |                                                                           |                                                            |                                                    |                                                                                          |                                    |                                             |                                                                                                    | <b>"Dosya Yükle</b><br>alıyorsa <b>"Bel</b><br>süresi içerisir<br>belirtilen evra                                                                                  | <b>zme Bekleniyor</b> " ifadesi ye<br><b>ge Yükle"</b> butonunu tıklaya<br>nde <b>Açıklama</b> alanında<br>ağı yüklemeniz gerekmekter                                                                          |
|--------------------------------------------------------------------------------|---------------------------------------------------------------------------|------------------------------------------------------------|----------------------------------------------------|------------------------------------------------------------------------------------------|------------------------------------|---------------------------------------------|----------------------------------------------------------------------------------------------------|----------------------------------------------------------------------------------------------------|----------------------------------------------------------------------------------------------------|
| TC Kimlik<br>No                                                                | Yıl-<br>Dönem                                                             | Program                                                    | m Adı                                              | Başvuru<br>Seviye                                                                        | Liste<br>Tipi                      | Başvuru Tarihi                              | Kesin Kayıt Başvuru<br>Durumu                                                                                                    | Kesin Kayıt Başı<br>Tarihi                                                                                                    | vuru İşlem 🗸                                                                                                    |
|                                                                                | 2020 - Güz                                                                | MAKİNA<br>İMALAT (                                         | TAS. VE<br>(YL)                                    | Yüksek Lisans                                                                            | Kazandı                            | 11.6.2019<br>10:22:31                       | Başvuru Yapıldı                                                                                                    | 8.9.2020 09:01:53                                                                                                    | 7 Belge Yükle                                                                                                    |
| Kesin Kayı                                                                     | t İsteği Ya                                                               | ptığınız F                                                 | <sup>o</sup> rogram v                              | ve İşlem Duru                                                                            | mu<br>Kesin l                      | Kavıt                                       |                                                                                                    |                                                                                                    |                                                                                                    |
| Kesin Kayı                                                                     | t İsteği Ya                                                               | ptığınız F                                                 | orogram v                                          | ve İşlem Duru                                                                            | imu                                |                                             |                                                                                                    |                                                                                                    |                                                                                                    |
| <sup>-</sup> Kesin Kayı<br>TC Kimlik No                                        | t İsteği Ya<br>Yıl-<br>Dönem                                              | Program<br>Adı                                             | Başvuru<br>Seviye                                  | ve İşlem Duru<br>Kesin Kayıt<br>Başvuru Tarih                                            | Kesin I<br>Başvu<br>hi Belges      | Kayıt<br>ru<br>si Açıkla                    | ma                                                                                                    |                                                                                                    | Kesin Kayıt Başvuru<br>Değerlendirme Durumu                                                                                                    |
| Kesin Kayı                                                                     | t İsteği Ya<br>Yıl-<br>Dönem<br>2020 -<br>Güz                             | Program<br>Adı<br>MAKİNA<br>TAS. VE<br>ML. (YL)            | Başvuru<br>Seviye<br>Yüksek<br>Lisans              | ve İşlem Duru<br>Kesin Kayıt<br>Başvuru Tarih<br>8.9.2020<br>09:01:57                    | inu<br>Kesin I<br>Başvu<br>Belges  | Kayıt<br>ru<br>si Açıkla<br>Q Kesin<br>Mezu | <b>ma</b><br>Kayıt Başvurunuzun Değerle<br>iiyet Belgenizi Yüklemeniz G                                                                                 | ndirilmesi lçin<br>ierekmektedir.                                                                                                    | Kesin Kayıt Başvuru<br>Değerlendirme Durumu<br>Doxya Yükleme Bekleniyor                                                                                                    |
| TC Kimlik No<br>Kesin Kayıt<br>Durumunuz                                       | t İsteği Ya<br>Yıl-<br>Dönem<br>2020 -<br>Güz<br>İ<br>Kesin Kayıt Y       | Program<br>Adı<br>MAKİNA<br>AS. VE<br>ML. (YL)<br>Apılmadı | Program V<br>Başvuru<br>Seviye<br>Yüksek<br>Lisans | ve İşlem Duru<br>Kesin Kayıt<br>Başvuru Tarih<br>8.9.2020<br>09:01:57                    | imu<br>Kesin I<br>Başvu<br>Belges  | Kayıt<br>ru<br>ii Açıklı<br>q Kesin<br>Mezu | ma<br>Kayıt Başvurunuzun Değerle<br>iiyet Belgenizi Yüklemeniz G<br>Keşin Kayıt I                                                                       | ndirilmesi İçin<br>erekmektedir.                                                                                                    | Kesin Kayıt Başvuru<br>Değerlendirme Durumu<br>Doye Yükleme Bekleniyor                                                                                                    |
| Ykesin Kayı<br>TC Kimlik No<br>Kesin Kayıt<br>Durumunuz<br>Öğrenci<br>Numarası | t İsteği Ya<br>Yıl-<br>Dönem<br>2020 -<br>Güz<br>Kesin Kayıt<br>Henüz Ata | Program<br>Adı<br>MAKİNA<br>AS. VE<br>ML. (YL)<br>Apılmadı | Program V<br>Başvuru<br>Seviye<br>Yüksek<br>Lisans | <b>Kesin Kayıt</b><br><b>Kesin Kayıt</b><br><b>Başvuru Tarih</b><br>8.9.2020<br>09:01:57 | imu<br>Kesin l<br>Başvur<br>Belges | Kayıt<br>ru<br>ii Açıklı<br>a Kesin<br>Mezu | ma<br>Kayıt Başvurunuzun Değerle<br>iyet Belgenizi Yüklemeniz G<br>Kesin Kayıt I<br><b>Bekleniyor''</b><br>Kontrollerde<br>gelmektedir.<br>aksik/hastal | ndirilmesi lçin<br>ierekmektedir.<br>Başvuru Değerlendirme<br>İ fadesi var ise enstitü<br>dekik/hatalı evrağınız<br>Açıklama alanındaki u<br>evrağınurz üncellener | Kesin Kayıt Başvuru<br>Değerlendirme Durumu<br>Doya Yüklene Bekleniyor<br>U<br>Durumunda "Dosya Yükler<br>personelleri tarafından<br>bulunduğu anlamına<br>yarıya göre süresi içerisind<br>meniz gerekmektedir |

**Resim 7'de** görüldüğü gibi hatalı yüklediğiniz belgeyi **"Belgeyi Sil"** butonunu kullanarak siliniz. **"Dosya Seç"** butonu ile yüklemek istediğiniz güncel dosyayı ekleyerek **"Belge Yüklemeyi Tamamla"** butonunu tıklayarak işlemi tamamlayınız.

### Resim 7:

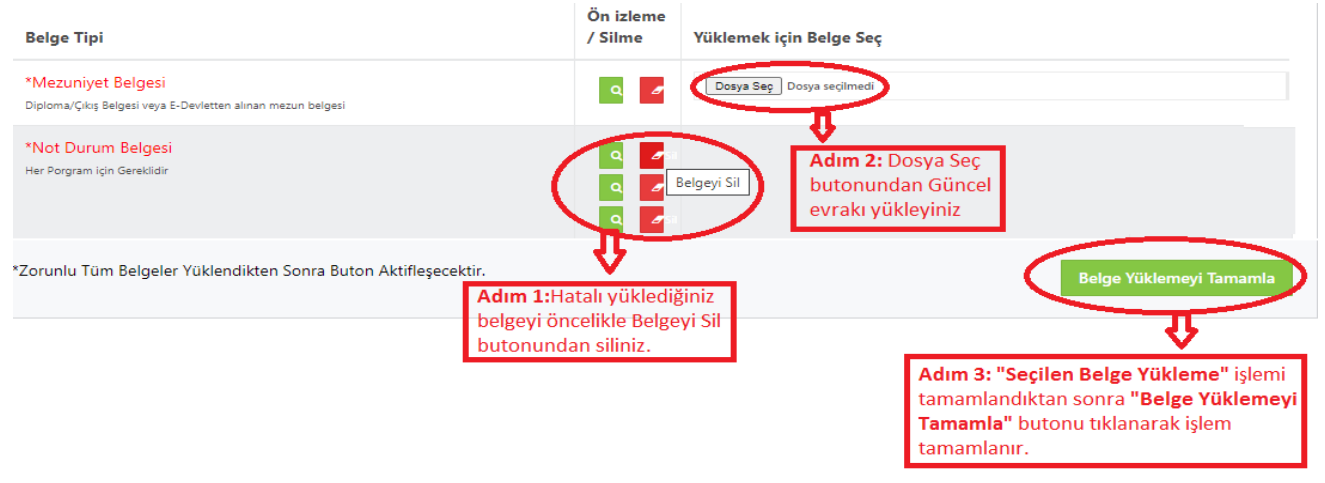

4/b Değerlendirme Sürecinde: Belge Yükleme işleminizden sonra Resim 8'de görüldüğü gibi durumunuz "Değerlendirme Sürecinde" görünecektir.

### Resim 8:

| Kesin Kayıt                                                                                                    | steği Yap     | tığınız Program ve İşler             | n Durumu          |                    |                       |                                          |                                          |                                             |  |
|----------------------------------------------------------------------------------------------------|---------------|--------------------------------------|-------------------|--------------------|-----------------------|------------------------------------------|------------------------------------------|---------------------------------------------|--|
| TC Kimlik No                                                                                                    | Yıl-<br>Dönem | Program Adı                          | Başvuru<br>Seviye | Kesin K<br>Başvuri | ayıt<br>u Tarihi      | Kesin Kayıt<br>Başvuru Belgesi           | Açıklama                                 | Kesin Kayıt Başvuru<br>Değerlendirme Durumu |  |
|                                                                                                    | 2020 -<br>Güz | MAKİNE TASARIM VE<br>İMALAT PR. (YL) | Yüksek<br>Lisans  | 25.8.202           | 20 15:33:37           | ٩                                        | Evrak kontrolleri<br>devam ediyor        | Değerlendirme Sürecinde                     |  |
| Kesin Kayıt<br>Durumunuz                                                                                                    | Kesin Kayı    | t Yapılmadı                          |                   |                    |                       |                                          |                                          | Ą                                           |  |
| Öğrenci         Henüz Atanmadı         Belge yükleme işleminden sonra enstitümüz tarafından yapılacak           Numarası         Sonrasında Kesin Kayıt Değerlendirme Başvurumu Durumunuz |               |                                      |                   |                    |                       |                                          |                                          |                                             |  |
| Kullanıcı Adı                                                                                                    | Henüz At      | anmadı                               |                   |                    | "ONLINE<br>posta" ad  | KAYIT SISTEMINE<br>Iresine bildirilecekt | <b>DEN</b> " uzerinden vo<br>ir.         | e on kayıtta belirttiğiniz " <b>e-</b>      |  |
|                                                                                                    |               |                                      |                   |                    | *Bu süre<br>KAYIT SİS | eçte öncelikle Kesi<br>TEMİNDEN" takip   | n Kayıt Değerlendi<br>etmeniz gerekmekte | rme Durumunuzu " <b>ONLINE</b><br>edir.     |  |

4/c Reddedildi: Enstitümüz tarafından yapılan kontroller sonrasında yüklemiş olduğunuz tüm belgelerin ilanda belirtilen koşullara göre kontrol işlemi yapılır. İlanda belirtilen mezuniyet koşulunun sağlanmadığı tarafınızca yüklenen evraktan tespit edilmesi durumunda Kesin Kayıt başvurunuz Resim 9'da görüldüğü gibi REDDEDİLİR.

| TC Kimlik<br>No          | Yıl-<br>Dönem | Program Adı                                | Başvuru<br>Seviye | Kesin<br>Kayıt<br>Başvuru<br>Tarihi | Kesin<br>Kayıt<br>Başvuru<br>Belgesi | Açıklama                                                                                                    | Kesin Kayıt<br>Başvuru<br>Değerlendirme<br>Durumu |
|--------------------------|---------------|--------------------------------------------|-------------------|-------------------------------------|--------------------------------------|----------------------------------------------------------------------------------------------------|---------------------------------------------------|
|                          | 2020 -<br>Güz | MAKİNE<br>TASARIM VE<br>İMALAT PR.<br>(YL) | Yüksek<br>Lisans  | 25.8.2020<br>15:33:37               | ٩                                    | Başvurunuz ve kesin kayıt başvurusunda tüm belgeler incelenmiş olup,<br>İlanda belirtilen mezuniyet koşulunu sağlamadığınız anlaşıldığından Kesin<br>Kayıt Başvurunuz kabul edilmemiştir. | Reddedildi                                        |
| Kesin Kayıt<br>Durumunuz | Kesin Kayı    | t Yapılmadı                                |                   | ila                                 | inimizda b<br>sinda kabi             | elirtilen "Başvurular; ilan metninde belirtilen mezuniyetlerin<br>I edilmevecektir. Bu konudaki sorumluluk adayın kendisine a                                                             | ittir."                                           |
| Öğrenci<br>Numarası      | Henüz At      | tanmadı                                    |                   | ifa<br>RI                           | desi uyarı<br>DDEDİLM                | nca Kesin Kayıt işleminiz mezuniyet şartlarını sağlayamadığı<br>İşTİR.                                                                                                    | nızdan                                            |
|                          |               |                                            |                   |                                     |                                      |                                                                                                    |                                                   |
| Kullanıcı Adı            | Henüz At      | tanmadı                                    |                   | _                                   |                                      |                                                                                                    |                                                   |

**4/d Kabul Edildi:** İlanda belirtilen koşullara göre yapılan kontrol işlemi neticesinde beyan edilen bilgi ile yüklenen evraklarda hatalı bilgi ve belge olmadığından **Resim 10**'da görüldüğü gibi **"Kesin Kayıt Başvurunuz Kabul Edilmiştir"** ifadesi yer almaktadır.

Resim 10'da görüldüğü gibi bundan sonraki tüm öğrencilik iş ve işlemlerinizde kullanacağınız Öğrenci Numaranız/SABİS Kullanıcı Adınıza ilgili ekrandan ulaşabilir ve öğrenci belgenizi alabilirsiniz.

Kayıt işleminiz başarı ile tamamlanmıştır.

| TC Kimlik No     Yil-<br>Dönem     Program Adı     Başvuru<br>Seviye     Kesin Kayıt<br>Başvuru Tarihi     Kesin Kayıt<br>Başvuru Belgesi     Açıklama     Kesin Kayıt Başvuru<br>Değerlendirme Durumu<br>Kesin Kayıt       2020 -<br>Guz     MAKINE TASARIM VE<br>IMALAT PR. (YL)     Yüksek<br>Lisans     25.8.2020<br>15:33:37     Q     Kesin Kayıt Başvuru<br>Kabul Edilmiştir.     Imale Company       Kesin Kayıt<br>Durumunuz     Kesin Kayıt<br>İMALAT PR. (YL)     Yaplan kontroller neticesinde Kesin Kayıt<br>İşləsi siresine tüm iş ve işlemlerde/SABİS<br>Öğrenci Bilgi Sisteminde kullanacatınız Öğrenci<br>Belgesi     Imale Company     Imale Company       Öğrenci<br>Belgesi     Yaplan kontroller neticesinde Kesin Kayıt<br>İşləsi siresinde kullanacatınız     Imale Company     Imale Company | Kesim 10:<br>Kesin Kayıt | İsteği Yap                  | ətığınız Program ve İ                | şlem Durum                         | u                                          |                                 |                                             |                                             |
|----------------------------------------------------------------------------------------------------|--------------------------|-----------------------------|--------------------------------------|------------------------------------|--------------------------------------------|---------------------------------|---------------------------------------------|---------------------------------------------|
| 2020 - MAKINE TASARIM VE Guz       Yüksek Lisans       25.8.2020 Isians       Resin Kayıt Başvurunuz       Kadul Edilmiştir.         Kesin Kayıt       Makine TASARIM VE Isians       Yapılan kontroller neticesinde Kesin Kayıt işleminiz başarı ile gerçekleştirilmiştir.       Yapılan kontroller neticesinde Kesin Kayıt       Kesin Kayıt Başvurunuz       Kadul Edilmiştir.         Öğrenci       Y2050xxxxx       Öğrenci Bilgi Sisteminde kullanacağınız Öğrenci       Numarası ve Kullanıcı Adınız         Öğrenci       Güz       İlişi Sisteminde kullanacağınız Öğrenci       Numarası ve Kullanıcı Adınız                                                                                                    | TC Kimlik No             | Yıl-<br>Dönem               | Program Adı                          | Başvuru<br>Seviye                  | Kesin Kayıt<br>Başvuru Tarihi              | Kesin Kayıt<br>Başvuru Belgesi  | Açıklama                                    | Kesin Kayıt Başvuru<br>Değerlendirme Durumu |
| Kesin Kayıt       Yapılan kontroller neticesinde Kesin Kayıt         Durumunuz       İşleminiz başarı ile gerçekleştirilmiştir.         Öğrenci       Y2050xxxxx         Numarası       Öğrenci Bilgi Sisteminde kullanacağınız Öğrenci         Kullanıcı Adı       Y2050xxxxx         Öğrenci       Oğrenci Adınız                                                                                                    |                          | 2020 -<br>Güz               | MAKİNE TASARIM VE<br>İMALAT PR. (YL) | Yüksek<br>Lisans                   | 25.8.2020<br>15:33:37                      | ٩                               | Kesin Kayıt Başvurunuz<br>Kabul Edilmiştir. | Kabul Edildi                                |
| Öğrenci<br>Numarası       Y2050xxxxx         Öğrenci Bilgi Sisteminde kullanacağınız Öğrenci<br>Numarası ve Kullanıcı Adınız         Öğrenci<br>Belgesi                                                                                                    | Kesin Kayıt<br>Durumunuz | Kesin Kayı                  | t Tamamlandı                         | Yapılan kont<br>işleminiz baş      | roller neticesinde<br>arı ile gerçekleştir | Kesin Kayıt<br>ilmiştir.        |                                             |                                             |
| Kullanıcı Adı     Y2050xxxxxxxxxxxxxxxxxxxxxxxxxxxxxxxxxxx                                                                                                    | Öğrenci<br>Numarası      | Y2050xxx                    |                                      | ğrencilik süre:<br>ğrenci Bilgi Si | since tüm iş ve işle<br>steminde kullanacı | emlerde/SABİS<br>ağınız Öğrenci |                                             |                                             |
| Öğrenci<br>Belgesi                                                                                                    | Kullanıcı Adı            | Y2050xxx                    |                                      | umarası ve Ku                      | illanıcı Adınız                            |                                 |                                             |                                             |
|                                                                                                    | Öğrenci<br>Belgesi       |                             | D                                    |                                    |                                            |                                 |                                             |                                             |
|                                                                                                    | Ö                        | ğrenci Belg<br>abilirsiniz. | genizi                               |                                    |                                            |                                 |                                             |                                             |